# Voici la procédure de création de compte à partir de l'application Sportnroll Étape 1- SE RENDRE SUR SPLEX

#### https://app.splextech.com

*Si vous avez reçu un courriel de votre organisation vous invitant à devenir membre de leur organisation, il est important de cliquer sur le lien dans le courriel et non pas de se rendre sur Splex pour créer le compte (tel que décrit dans l'étape 1). Ensuite, débutez le procédure de création de compte à l'étape 2.* 

### Étape 2- CONNEXION – CRÉATION DE COMPTE

La page suivante vous permettra de créer votre compte ou de vous connecter à votre compte Splex si vous en possédez déjà un.

Cliquer sur J'Al DÉJÀ UN COMPTE si vous possédez déjà un compte SPLEX ou sur CRÉER UN COMPTE si vous ne possédez pas de compte Splex.

\*\*\* *Si vous êtes un parent et que vous envisagez effectuer des inscriptions pour votre/vos enfant(s), vous devez créer le compte principal au nom du parent.* 

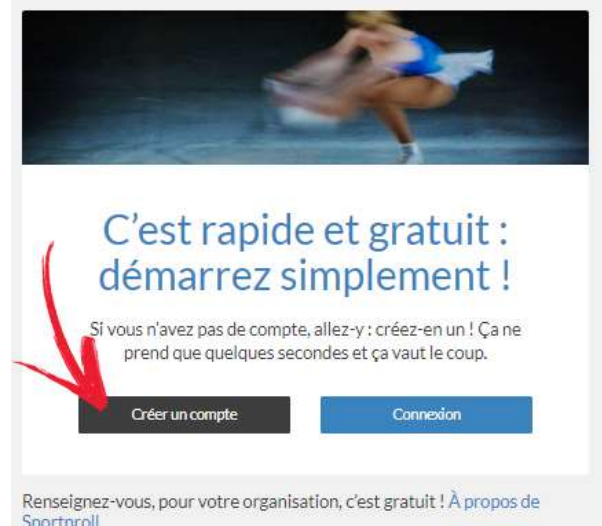

*Une fois le compte-parent créé vous aurez la possibilité d'ajouter les comptes de vos enfants dans les paramètres de votre compte ou plus tard, lorsque vous aurez à compléter un formulaire d'inscription.* \*

## Étape 3- CHOIX DE LA MÉTHODE DE CONNEXION

À l'étape de la création de votre compte Splex, vous aurez à choisir une méthode de connexion. Voici les méthodes de connexion qui vous seront offertes :

- AVEC FACEBOOK
- AVEC GOOGLE

– ADRESSE COURRIEL & MOT DE PASSE.

*\*Il est important de porter attention à la méthode de connexion sélectionnée au moment de créer votre compte car vous devrez toujours utiliser cette même méthode de connexion pour vous connecter.\** 

### Étape 4-CONFIRMATION DU COMPTE

| méthode pou      | ir vous reconne | cter à votre d | ompte à l'ave | enir. |
|------------------|-----------------|----------------|---------------|-------|
| f Avec Fa        | cebook          | G+ /           | wec Google    | K     |
|                  | (               | ou —           |               |       |
| Prénom*          |                 | Nom*           |               |       |
| Date de naissanc |                 |                |               |       |
|                  | 1920-           |                | ć             | ×     |
| Genre*           | Femme           |                |               |       |
| Adresse courriel | •               |                |               |       |
|                  |                 |                |               |       |
| Mot de passe*    |                 |                |               |       |

Créer un compte

#### Méthode de connexion : ADRESSE COURRIEL ET MOT DE PASSE

Si vous avez choisi la méthode de connexion ADRESSE COURRIEL ET MOT DE PASSE un courriel vous sera envoyé et vous devrez cliquer sur le lien dans le courriel pour confirmer l'adresse courriel.

Vous pourrez ensuite répondre aux dernières questions qui vous seront demandées pour compléter le compte.

#### IMPORTANT – Réception du courriel

\*Si vous ne recevez pas le courriel dans votre boite de réception, vérifiez dans vos POURRIELS\*

Méthode de connexion : AVEC FACEBOOK ou AVEC GOOGLE Aucune autre intervention n'est requise de votre part. Si vous avez choisi la méthode de connexion AVEC FACEBOOK ou AVEC GOOGLE, vous recevrez simplement un courriel de confirmation d'ouverture de compte à l'adresse courriel associée à votre compte Facebook ou votre compte Google. FÉLICITATION, votre compte utilisateur principal est maintenant créé! Vous pouvez maintenant vous connecter à votre compte si vous ne l'êtes pas déjà via cette adresse : https://app.splextech.com

| Con                                           | nexio | 'n          |
|-----------------------------------------------|-------|-------------|
| f Avec Facebook                               | G•    | Avec Google |
|                                               | ou —  |             |
| Adresse courriel                              |       |             |
| Mot de passe                                  |       |             |
| Mot de passe oublié ?                         |       |             |
| Nouveau sur Sportnroll ?<br>Créez un compte ! |       | Connection  |

Si la méthode de connexion de votre compte Splex est AVEC FACEBOOK ou AVEC GOOGLE, vous serez dirigé vers la page de connexion de votre compte Facebook ou Google. Il vous suffira de vous connecter avec vos données de connexion Facebook ou Google.

### Étape 5- AJOUTER LE/LES COMPTE(S) DE VOS ENFANT(S) À VOTRE COMPTE UTILISATEUR PRINCIPAL.

5.1 – Cliquer sur le module PARAMÈTRES DU COMPTE de votre compte.

5.2 - Cliquer sur le sous-menu COMPTES ENFANT

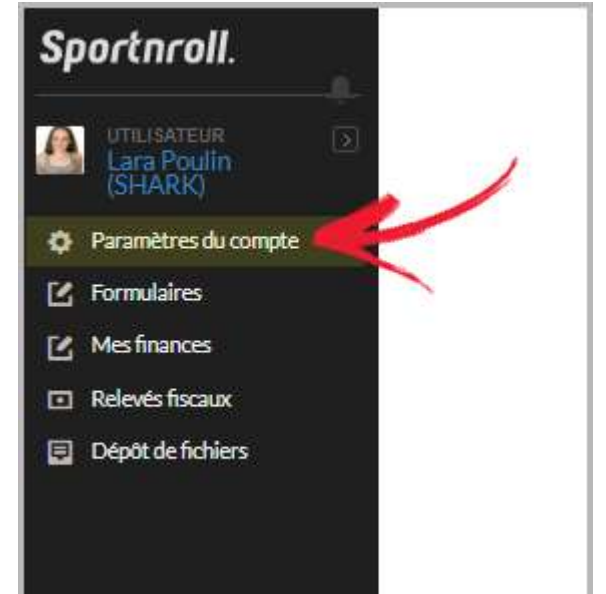

| Sportnroll.                         |                                     |  |
|-------------------------------------|-------------------------------------|--|
| Lara Poulin<br>(SHARK)              | Paramètres du compte                |  |
| Paramètres du compte                |                                     |  |
| C Formulaires                       | Information Adresse Comptes enfants |  |
| 🗹 Mesfinances                       |                                     |  |
| <ul> <li>Relevés fiscaux</li> </ul> |                                     |  |
| Dépôt de fichiers                   |                                     |  |

6.2 – Cliquez sur le bouton AJOUTER

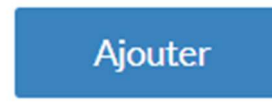

6.3 – Complétez les informations demandées au sujet de l'enfant puis cliquez sur le bouton SOUMETTRE.

| Sportnroll.            |                                     |           |
|------------------------|-------------------------------------|-----------|
| Lara Poulin<br>(SHARK) | 🌣 Paramètres du compte              |           |
| Paramètres du compte   |                                     |           |
| 🗹 Formulaires          | Information Adresse Comptes enfants |           |
| Mes finances           |                                     |           |
| Relevés fiscaux        |                                     |           |
| Dépôt de fichiers      | t.<br>Prénom                        |           |
|                        |                                     |           |
|                        | Nom                                 | 1         |
|                        | Dete de naissance                   | 1         |
|                        |                                     |           |
|                        | Genre Garçon Fille                  |           |
|                        | Annuler                             | Soumetire |

Votre compte Splex ainsi que le compte de vos enfants sont maintenant créés.

*En tout temps, vous pourrez accéder à vos paramètres de compte, vos inscriptions, vos finances (imprimer vos factures, effectuer des paiements...) etc. en vous connectant à votre compte Splex à partir de cette adresse : <u>https://app.splextech.com</u>*